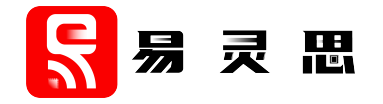

# HyperRAM Controller Core User Guide

UG-CORE-HYPERRAM-v2.7 November 2023 www.elitestek.com

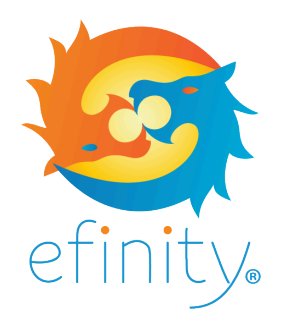

Copyright © 2023. All rights reserved. 易灵思, the 易灵思 logo, the 钛金系列 logo, Quantum, Trion, and Efinity are trademarks of 易灵思, Inc. All other trademarks and service marks are the property of their respective owners. All specifications subject to change without notice.

# Contents

| Introduction                                    | 3  |
|-------------------------------------------------|----|
| Features                                        | 3  |
| Device Support                                  | 3  |
| Resource Utilization and Performance            | 4  |
| Release Notes                                   | 4  |
| Functional Description                          | 5  |
| Ports                                           | 7  |
| AXI User Interface                              |    |
| AXI Addressing                                  |    |
| Unaligned Address Access                        | 11 |
| AXI Read and Write Operation                    |    |
| Native User Interface                           |    |
| PLL Auto Calibration Flow                       |    |
| PLL Manual Calibration Flow                     |    |
| HyperRAM Controller Operation                   | 14 |
| Interface Designer Settings                     |    |
| PLL Auto Calibration and PLL Manual Calibration |    |
| Soft Logic Calibration                          |    |
| IP Manager                                      |    |
| Customizing the HyperRAM Controller             | 21 |
| HyperPAM Controller Example Design              | 22 |
| Virtual I/O Debugger Settings                   |    |
| HyperRAM Controller Testbench                   | 25 |
| Revision History                                | 26 |

## Introduction

HyperRAM is a memory device that uses the HyperBus protocol. The HyperRAM Controller has two width options, x8 (13 I/O pins) and x16 (22 I/O pins). This flexibility allows designers to reduce the number of traces needed on the printed circuit board and thus is ideal for scalable solutions especially in automotive, industrial, and IoT applications. The HyperRAM Controller core interfaces 钛金系列 FPGAs with HyperRAM memories.

Use the IP Manager to select IP, customize it, and generate files. The HyperRAM Controller core has an interactive wizard to help you set parameters. The wizard also has options to create a testbench and/or example design targeting an 易灵思<sup>®</sup> development board.

Note: The HyperRAM Controller is only meant to communicate with single discrete HyperRAM chip.

## Features

i

- PLL auto calibration, PLL manual calibration, and soft logic calibration
- x8 and x16 RAM bit widths
- Supports double-data rates of up to 800 MBps for x16 width configuration
- Supports up to 256 Mb HyperRAM
- Linear and wrap burst transfer
- Data and RWDS calibration
- AXI3 half-duplex or native interface to core
- 32, 64, 128, and 256 bit data width
- Includes Verilog HDL RTL and simulation testbench
- Includes example designs targeting the 钛金系列 Ti60 F225 Development Board and 钛金系列 Ti60 F100S3F2 FPGA

## **Device Support**

| Table 1 | 1: HyperRAM | Controller | Core Device | Support |
|---------|-------------|------------|-------------|---------|
|---------|-------------|------------|-------------|---------|

| FPGA Family | Supported Device   |
|-------------|--------------------|
| Trion       | All <sup>(1)</sup> |
| 钛金系列        | All                |

易灵思<sup>®</sup> have verified HyperRAM Controller core for the Winbond (part no: W958D6NWS)HyperRAM with 钛金系列 FPGAs.

<sup>&</sup>lt;sup>(1)</sup> Soft Logic Calibration mode only.

# **Resource Utilization and Performance**

i

Note: The resources and performance values provided are based on some of the supported FPGAs. These values are just guidance and change depending on the device resource utilization, design congestion, and user design.

| FPGA      | Calibration        | Logic and<br>Adders | Flip-flops | Memory<br>Blocks | DSP48<br>Blocks | f <sub>MAX</sub> (I | MHz) <sup>(3)</sup> | Efinity <sup>®</sup> |
|-----------|--------------------|---------------------|------------|------------------|-----------------|---------------------|---------------------|----------------------|
|           | wode               |                     |            | Diotito          | Diocito         | System<br>Clock     | HyperRAM<br>Clock   | version              |
| Ti60 F225 | AXI PLL Auto       | 2,473               | 1,121      | 9                | 0               | 256                 | 291                 | 2021.2               |
| C4        | AXI PLL<br>Manual  | 637                 | 454        | 9                | 0               | 234                 | 267                 |                      |
|           | Native<br>PLL Auto | 2,307               | 1,187      | 4                | 0               | 246                 | 341                 |                      |
|           | Native PLL Manua   | l 548               | 520        | 4                | 0               | 239                 | 415                 |                      |

#### Table 2: 钛金系列 Resource Utilization and Performance

## **Release Notes**

You can refer to the IP Core Release Notes for more information about the IP core changes. The IP Core Release Notes is available in the Efinity Downloads page under each Efinity software release version.

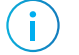

Note: You must be logged in to the Support Portal to view the IP Core Release Notes.

 <sup>&</sup>lt;sup>(3)</sup> Using default parameter settings.
 <sup>(2)</sup> 32 bit data width.

<sup>&</sup>lt;sup>(4)</sup> Using Verilog HDL.

# **Functional Description**

i

The HyperRAM Controller core supports three calibration modes:

- *PLL auto calibration*—Utilizes the 钛金系列 PLL's dynamic shifting to calibrate incoming data from the HyperRAM.
- *PLL manual calibration*—Allows you to manually calibrate the PLL phase settings used to capture the incoming data without using the auto calibration logic.
- Soft logic calibration—Uses extra logic to calibrate incoming data from the HyperRAM.

**Note:** The PLL calibration mode HyperRAM Controller I/O's path is not impacted by design recompilations, therefore 易灵思 recommends that you use PLL auto calibration for 钛金系列FPGAs.

Figure 1: HyperRAM Controller PLL Calibration Block Diagram

|                          |              | hbc_rst_n                               |          | <b>L</b>                              |
|--------------------------|--------------|-----------------------------------------|----------|---------------------------------------|
| rst                      |              |                                         |          | hbc_cs_n                              |
| ram_clk                  |              | hbc_cs_n                                | Register | hbramClk                              |
| ram_clk_cal              |              | bbc.ck.p.Hl                             |          | hbc.ck.n                              |
|                          |              | hbc_ck_p_1                              |          |                                       |
| hbc_cal_pass             |              |                                         |          | hbramClk90;invert                     |
| hbc_cal_debug_info[15:0] |              | hbc_ck_n_HI                             |          | hbc_ck_n                              |
|                          |              | hbc_ck_n_LO                             | oDDIO    | h h mana Olly O Quiny yang            |
| AVI2 or Native Interface |              | , i i i i i i i i i i i i i i i i i i i |          |                                       |
| AXIS OF Native Internace | HyperRAM     | hbc_rwds_OUT_HI[n-1:0]                  | DDIO     | hbramClk                              |
|                          | Controller   | hbc_rwds_OUT_LO[n-1:0]                  | ODDIO    | bbc rwds                              |
|                          | (PLL         | hbc_rwds_IN_HI[m-1:0]                   |          |                                       |
|                          | Calibration) | hbc_rwds_IN_LO[m-1:0]                   | iDDIO    |                                       |
|                          |              | hbc_rwds_OE[m-1:0]                      |          | hbramClk_cal                          |
|                          |              | hbc da OUT HI[n-1:0]                    |          |                                       |
|                          |              | hbc dq OUT LO[n-1:0]                    | oDDIO    |                                       |
|                          |              | hbc dg IN HI[n-1:0]                     |          | hbc_dq                                |
|                          |              | hbc dq IN LO[n-1:0]                     |          |                                       |
|                          |              | hbc dq OE[n-1:0]                        | IDDIO    | hhrom Clir, and                       |
|                          |              |                                         |          |                                       |
|                          |              | hbc cal SHIFT ENA                       |          | hbramClk                              |
|                          |              | hbc cal SHIFT SEL[4:0]                  |          | hbramClk90                            |
|                          |              | hbc_cal_SHIFT[2:0]                      | FLL      | hbramClk_cal                          |
|                          |              |                                         |          | · · · · · · · · · · · · · · · · · · · |

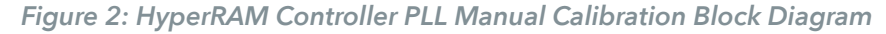

|                          |              | hbc_rst_n              |          | <b>\</b>          |
|--------------------------|--------------|------------------------|----------|-------------------|
| rst                      |              |                        |          | hbc_cs_n          |
| ram_clk                  |              | hbc_cs_n               | Register | hhrom Cllr        |
| ram_clk_cal              |              | F                      |          |                   |
| io_axi_clk               |              | hbc_ck_p_HI            |          | hbc_ck_p          |
| hbc_cal_pass             | _            |                        | ODDIO    | hbramClk90;invert |
| hbc_cal_debug_info[15:0] | _            | hbc ck n Hl            |          | hbc ck n          |
|                          |              | hbc ck n LO            | oDDIO    |                   |
|                          |              | <b></b>                |          | hbramClk90;invert |
| AXI3 or Native Interface | HyperRAM     | hbc_rwds_OUT_HI[n-1:0] |          | hbramClk          |
|                          | Controller   | hbc_rwds_OUT_LO[n-1:0] | oDDIO    |                   |
| dyn pll phase en         | (PLL Manual  | hbc_rwds_IN_HI[m-1:0]  |          |                   |
| dvn pll phase sel[2:0]   | Calibration) | hbc_rwds_IN_LO[m-1:0]  | iDDIO    |                   |
|                          | •            | hbc_rwds_OE[m-1:0]     |          | hbramClk_cal      |
|                          |              |                        |          |                   |
|                          |              | hbc_dg_OUT_H[[1-1:0]   |          | hbramClk;invert   |
|                          |              | hbc_dg_IN_HI[p_1:0]    |          | hbc dq            |
|                          |              | • hbc_dq_IN_LO[n_1:0]  |          | <b>←</b> = ' →    |
|                          |              | hbc_dq_OE[n-1:0]       | iDDIO    |                   |
|                          |              |                        |          | hbramClk_cal      |
|                          |              | bbc cal SHIFT ENA      |          | hbramClk          |
|                          |              | hbc cal SHIFT SEL[4:0] |          | hbramClk90        |
|                          |              | hbc cal SHIFT[2:0]     | PLL      | hbramClk cal      |
|                          |              |                        |          |                   |

Figure 3: HyperRAM Controller Soft Logic Calibration Block Diagram

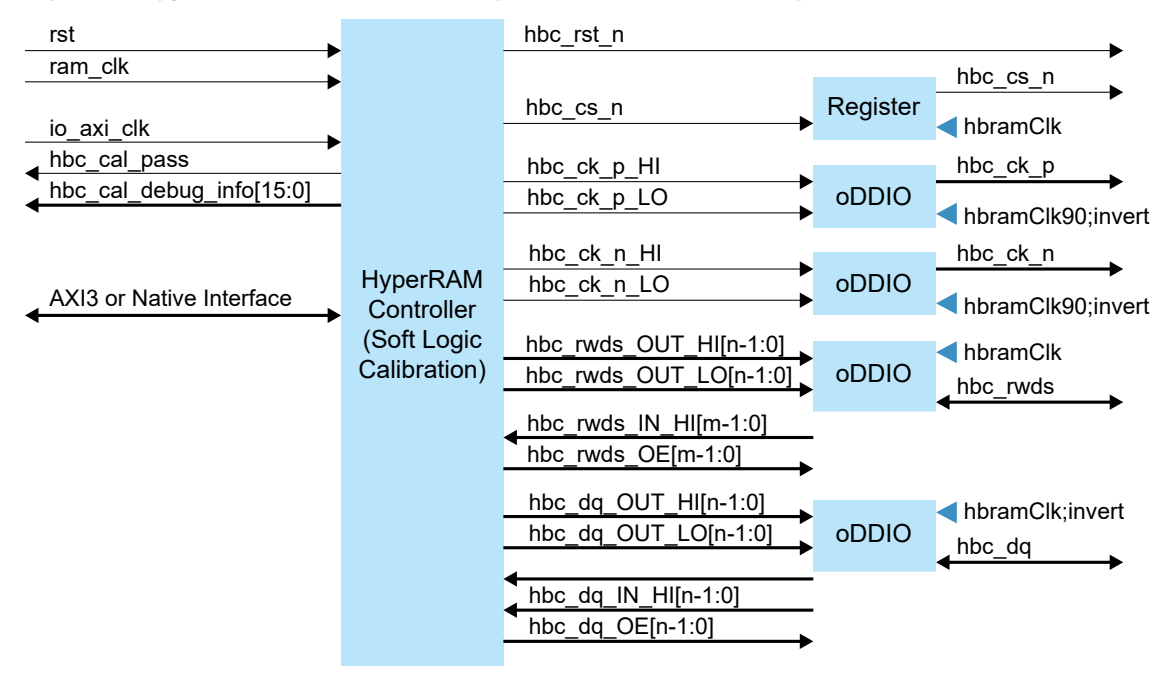

## Ports

#### Table 3: HyperRAM Controller Ports

| Port                       | Direction | Description                                                                                                    |                                                                                                    |  |  |
|----------------------------|-----------|----------------------------------------------------------------------------------------------------|----------------------------------------------------------------------------------------------------|--|--|
| hbc_cs_n                   | Input     | Bus transactions are initiated with a logic high-to-low transition. Bus transactions are terminated with a logic low-to-high transition. The master device has a separate CS# signal for each slave. |                                                                                                    |  |  |
| rst                        | Input     | Core asynchronous                                                                                                    | Core asynchronous reset, active high.                                                                                                    |  |  |
| ram_clk                    | Input     | RAM operating clo                                                                                                    | RAM operating clock.                                                                                                    |  |  |
| ram_clk_cal                |           | RAM calibration clo                                                                                                    | ock.                                                                                                    |  |  |
|                            |           | Used for PLL auto a                                                                                                    | and manual calibration only.                                                                                                    |  |  |
| hbc_rst_n                  | Output    | When logic low, the<br>state.<br>RWDS and DQ sign<br>signal is low.                                                                                                    | When logic low, the slave device self-initializes and returns to the standby state.<br>RWDS and DQ signals are placed into the high-Z state when the RESET# signal is low.                                                                                                    |  |  |
| hbc_cal_pass               | Output    | Indicates calibratio                                                                                                    | n is passing.                                                                                                    |  |  |
| hbc_cal_debug_info         | Output    | Bit                                                                                                    | Description                                                                                                    |  |  |
|                            |           | 15:8         7:5         4:2         1         0                                                                                                    | Delay steps that received matched calibration data.One-hot encoded.Bit 0: Delay step 0 received matched dataBit 1: Delay step 1 received matched dataBit 2: Delay step 2 received matched dataBit 3: Delay step 3 received matched dataBit 4: Delay step 4 received matched dataBit 5: Delay step 5 received matched dataBit 6: Delay step 6 received matched dataBit 7: Delay step 7 received matched dataBit 7: Delay step 7 received matched dataCalibrated RDO delay settingCalibration passCalibration done |  |  |
| hbc_ck_p_HI                | Output    | Differential Clock                                                                                                    | :                                                                                                    |  |  |
| hbc_ck_p_LO                | Output    | Command, addres                                                                                                    | s, and data information is output with respect to the                                                                                                    |  |  |
| hbc_ck_n_HI                | Output    | Single Ended Clo                                                                                                    |                                                                                                    |  |  |
| hbc_ck_n_LO                | Output    | CK# is not used, only a single ended CK is used. The clock is not required to be free-running.                                                                                                    |                                                                                                    |  |  |
| hbc_dq_OUT_HI[n-1:0]       | Output    | DQ output ports fo                                                                                                    | or command, address, and data.                                                                                                    |  |  |
| hbc_dq_OUT_LO<br>[n-1:0]   | Output    | n = 8 (x8 mode), 16 (x16 mode)                                                                                                    |                                                                                                    |  |  |
| hbc_dq_OE [ <i>n-</i> 1:0] | Output    | DQ output enable port.<br>n = 8 (x8 mode), 16 (x16 mode)                                                                                                    |                                                                                                    |  |  |

| Port                                | Direction | Description                                                                                                    |
|-------------------------------------|-----------|----------------------------------------------------------------------------------------------------|
| hbc_dq_IN_HI [ <i>n</i> -1:0]       | Input     | DQ input ports for data.<br>n = 8 (x8 mode), 16 (x16 mode)                                                                                                    |
| hbc_dq_IN_LO[ <i>n</i> -1:0]        | Input     | DQ input ports for data.<br>n = 8 (x8 mode), 16 (x16 mode)                                                                                                    |
| hbc_rwds_OUT_HI<br>[ <i>m</i> -1:0] | Output    | RWDS output ports for data mask during write operation.<br>m = 1 (x8  mode), 2 (x16  mode)                                                                                                    |
| hbc_rwds_OUT_LO<br>[ <i>m</i> -1:0] | Output    |                                                                                                    |
| hbc_rwds_IN_HI<br>[ <i>m</i> -1:0]  | Input     | RWDS input ports for latency indication, also center-aligned reference strobe for read data.<br>m = 1 (x8  mode), 2 (x16  mode)                                                                |
| hbc_rwds_IN_LO<br>[ <i>m</i> -1:0]  | Input     | RWDS input ports for latency indication, also center-aligned reference<br>strobe for read data.<br><i>m</i> = 1 (x8 mode), 2 (x16 mode)<br>Applicable in PLL auto and manual calibration only. |
| hbc_rwds_OE [ <i>m</i> -1:0]        | Output    | RWDS output enable port.<br>m = 1 (x8 mode), 2 (x16 mode)                                                                                                    |
| hbc_cal_SHIFT_ENA                   | Output    | Enables PLL dynamic shifting.<br>Applicable in PLL auto and manual calibration only.                                                                                                    |
| hbc_cal_SHIFT_SEL[4:0]              | Output    | Selects PLL output.<br>Applicable in PLL auto and manual calibration only.                                                                                                    |
| hbc_cal_SHIFT[2:0]                  | Output    | Delay steps value.<br>Applicable in PLL auto and manual calibration only.                                                                                                    |
| dyn_pll_phase_en                    | Input     | Enable PLL phase adjustment. Used for PLL manual calibration only.<br>1'b0: Enable<br>1'b1: Disable                                                                                            |
| dyn_pll_phase_sel [2:0]             | Input     | PLL phase adjustment. 8 steps of the PLL dynamic phase shift settings.<br>Used for PLL manual calibration only.                                                                                |

#### Direction Port Description io axi clk Input AXI interface operating frequency. Indicates that the channel is signaling a valid write/read address and io\_arw\_valid Input control information. io\_arw\_ready Output Indicates that the controller is ready to accept an address and associated control signals. The write address gives the address of the first transfer in a write/read io\_arw\_payload\_addr [31:0] Input burst transaction. io\_arw\_payload\_id [7:0] Identification tag for the write/read address group of signals. Input io\_arw\_payload\_len [7:0] Burst length. Indicates the exact number of transfers in a burst. Input Determines the number of data transfers associated with the address. Effective burst length = io\_arw\_payload\_len + 1 Burst size. Indicates the size of each transfer in the burst. io\_arw\_payload\_size [2:0] Input 3'b000:1 3'b001:2 3'b010:4 3'b011:8 3'b100:16 3'b101: 32 3'b110:64 3'b111: 128 io\_arw\_payload\_burst [1:0] Input Burst type. The burst type and the size information, determines how the address for each transfer within the burst is calculated. The controller does not support fixed burst, only linear burst. 2'b00, b01: Linear burst 2'b10: Wrap burst io\_arw\_payload\_lock Reserved. Input Indicates the channel is accepting a write or read transfer. io\_arw\_payload\_write Input 1'b0: Read 1'b1: Write io\_w\_payload\_id [7:0] Input ID tag of the write data transfer. io\_w\_valid Input Write valid. Indicates that valid write data and strobes are available. io\_w\_ready Output Write ready. Indicates that the slave can accept the write data. io\_w\_payload\_data [n-1:0] Write data. Input n = AXI DBWWrite strobes. Indicates which byte lanes hold valid data. There is one io\_w\_payload\_strb [n-1:0] Input write strobe bit for each eight bits of the write data bus. n = AXI DBW/8Write last. Indicates the last transfer in a write burst. io\_w\_payload\_last Input io\_b\_valid Write response valid. Indicates that the channel is signaling a valid Input write response. Response ready. Indicates that the master can accept a write response. io\_b\_ready Output io\_b\_payload\_id [7:0] Output Response ID tag. ID tag of the write response.

#### Table 4: HyperRAM Controller AXI Ports

| Port                    | Direction | Description                                                                                             |
|-------------------------|-----------|----------------------------------------------------------------------------------------------------|
| io_r_valid              | Output    | Read address valid. Indicates that the channel is signaling valid read address and control information. |
| io_r_ready              | Input     | Read ready. Indicates that the master can accept the read data and response information.                |
| io_r_payload_data       | Output    | Read data.                                                                                              |
| io_r_payload_id [7:0]   | Output    | Read ID tag. Identification tag for the read data group of signals generated by the controller.         |
| io_r_payload_resp [1:0] | Output    | Read response. Indicates the status of the read transfer. This controller only responds 'b00 or OKAY.   |
| io_r_payload_last       | Output    | Read last. Indicates the last transfer in a read burst.                                                 |

#### Table 5: HyperRAM Controller Native Ports

| Port                            | Direction | Description                                                                                                    |
|---------------------------------|-----------|----------------------------------------------------------------------------------------------------|
| native_ram_rdwr                 | Input     | HyperRAM write/read control.<br>1'b0 : Target for write<br>1'b1 : Target for read                                                                                                    |
| native_ram_en                   | Input     | Initiate a single pulse to trigger controller write/read to HyperRAM.<br>For write operation, you must ensure that the data stored in the write<br>buffer fulfills the configured burst length requirement before pulsing<br>the signal.<br>After pulsing the signal, monitor the native_ctrl_idle signal transit into<br>low state to indicate the controller has started to process the request.                                                                                                    |
| native_ram_burst_len [11:0]     | Input     | <ul> <li>HyperRAM transaction burst length.</li> <li>You can dynamically change the burst length to maximize the transfer efficiency while still fulfilling the memory CS# maximum low time, 4 µs (typical).</li> <li>The burst length number <b>must not</b> exceed the CS# maximum low time which is governed by the HyperRAM specification.</li> <li>FIFO Depth Size = ((DQ Width * 2)/ Data width) * native_ram_burst_len</li> <li>For example: 512 burst length with x16 RAM at 200 MHz will have approximately 2.6 µs CS# low time and is equivalent to 512 data words of the 32-bits native write data width</li> </ul> |
| native_ram_address [31:0]       | Input     | HyperRAM write/read address. The address width depends on the memory density.                                                                                                    |
| native_wr_en                    | Input     | Buffer write enable. Assert this signal when you want to place the write<br>data into the write buffer.<br>You can fill-in the write buffer at any time if the write buffer is not full<br>indicated by the native_wr_buf_ready signal.                                                                                                    |
| native_wr_data [ <i>n</i> -1:0] | Input     | Write data is placed in the write buffer before the native_ram_en signal is pulsed.<br>n = AXI_DBW                                                                                                    |
| native_wr_datamask [n/8-1:0]    | Input     | Write data mask. Set all to logic low if you do not use the write data mask. Otherwise, drive the signal per data byte (8 bits) granularity.<br>n = AXI_DBW                                                                                                    |
| native_rd_data[ <i>n</i> -1:0]  | Output    | Read data width.<br>n = AXI_DBW                                                                                                    |
| native_rd_valid                 | Output    | Read valid width. Logic high indicates that the returning data is valid.                                                                                                    |

| Port                | Direction | Description                                                                                                    |
|---------------------|-----------|----------------------------------------------------------------------------------------------------|
| native_ctrl_idle    | Output    | Logic high indicates that the controller is in idle mode.                                                                                                    |
|                     |           | After you issue the native_ram_en signal, this signal will take multiple cycles to respond due to the clock domain crossing operation. Ensure that the signal is deasserted after issuing a write or read operation. |
| native_wr_buf_ready | Output    | Write buffer availability. Logic high indicates that the write buffer is full and the write buffer ignores any incoming write data.                                                                                  |

## **AXI User Interface**

#### AXI Addressing

The AXI interface uses byte addressing, where each address holds 8-bit data. However, for HyperRAM, the addressing depends on the RAM bit width. For x8 mode, each address holds 16-bit data and for x16 mode, each address holds 32-bit data. The HyperRAM Controller core converts the AXI address to match the HyperRAM address.

#### Table 6: AXI Address Conversion Ratio

| Mode | Divider Ratio |
|------|---------------|
| X16  | 4             |
| X8   | 2             |

#### Unaligned Address Access

The AXI interface does not support unaligned address transfers. Instead, the AXI data width determines the address access.

| AXI Bit Width | Base Address Multiplier |
|---------------|-------------------------|
| 256           | 32                      |
| 128           | 16                      |
| 64            | 8                       |
| 32            | 4                       |

For example, if you request h000012F8 on a 128-bits data width, the HyperRAM Controller core aligns the address to the nearest base address, which is h000012F0.

#### AXI Read and Write Operation

The following flow diagram explains the AXI read and write operation in the HyperRAM Controller core.

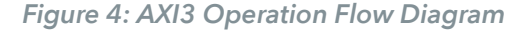

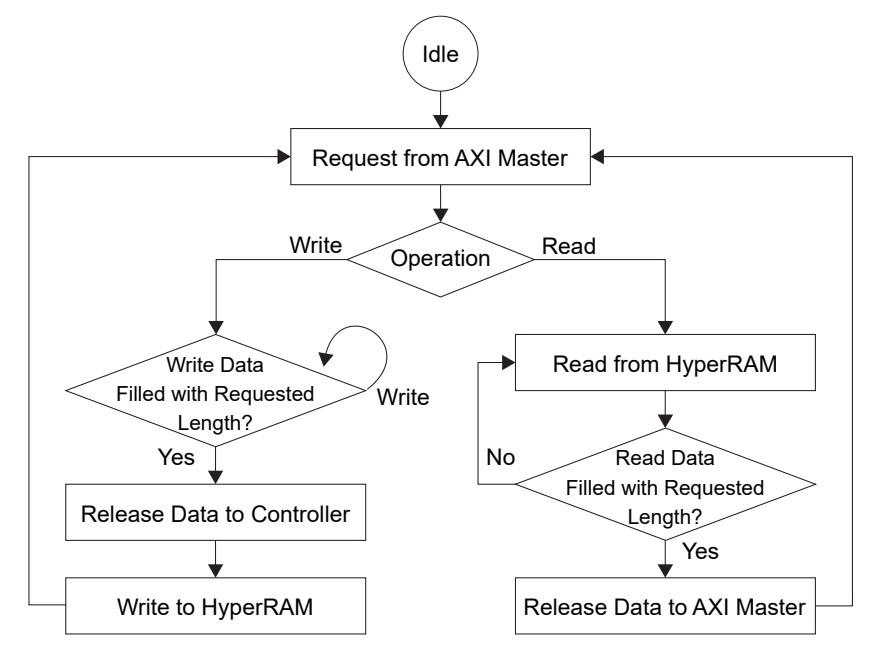

### Native User Interface

The native user interface allows you to access memory in a more direct way, for example, you can issue an actual RAM address, controlling write or read operations, set RAM burst transaction length, or perform write mask as per the HyperRAM supported features. Asynchronous data FIFO is implemented between the user logic and the controller to facilitate the clock crossing between two different domains.

For write operations, you need to set the write buffer depth as per the targeted RAM write length. Since the write operation is continuous, you need to fill-up the data buffer before issue a write trigger. You can store the data in the buffer at any time if the buffer is not full. For example, if the targeted write length (native ram burst len) is 256 bit:

- If the native data width is 32 bit, the write buffer depth must be at least 256
- If the native data width is 64 bit, the write buffer depth must be at least 128

You calculate the write FIFO depth size with the following formula: Write FIFO Depth Size = ((DQ Width \* 2)/ Data width) \* native ram burst len

**Note:** A single write or read operation should not exceed the 4 us time memory CS# maximum low time. See Table 5: HyperRAM Controller Native Ports on page 10 for native\_ram\_burst\_len detailed description.

For read operations, the data returns to the user logic side with native\_rd\_valid set high whenever the data is available.

In both write and read operations, you should always monitor the controller status signal, native\_ctrl\_idle. This signal should go high after you issue a transaction to ensure the controller has carry out the request.

### PLL Auto Calibration Flow

Upon power-up, the AXI wrapper block io\_arw\_ready is asserted high to avoid taking any requests from the AXI master before calibration completes. The calibration master module sends the default setting of configuration register 0 and configuration register 1 to the HyperRAM and follows by writing 512 bytes of data on address `h00000000. The calibration slave module starts reading data from the HyperRAM continuously and adjusts the delay by providing different values (incrementing from 0 to 7). This value changes the:

- *hbramClk\_cal phase (PLL auto calibration)*—The hbramClk\_cal is used to register the input of data and read/write data strobe (RWDS) in double-data rate I/O (DDIO) mode.
- *Mux delay module (soft logic calibration)*—The mux delay module is a chain of mux to emulate the delay path to DQ and RWDS.

Once the calibration slave module receives matched data from the HyperRAM, it stores the delay value. It keeps testing by incrementing the delay value and eventually chooses the optimum value for those delay values that received matched data. The HyperRAM Controller core asserts hbc\_cal\_pass high once to exit calibration and unblock io arw ready signal.

If none of the delay values received matched the data from HyperRAM, the calibration master module restarts the calibration slave module, but this time it increases the RDO\_DELAY by 1 in the HyperRAM Controller core. The calibration process mentioned previously is repeated until it finds a matched data. If the RDO\_DELAY reaches the maximum value without matched received data, the calibration is considered failed, and hbc cal pass remains low.

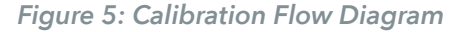

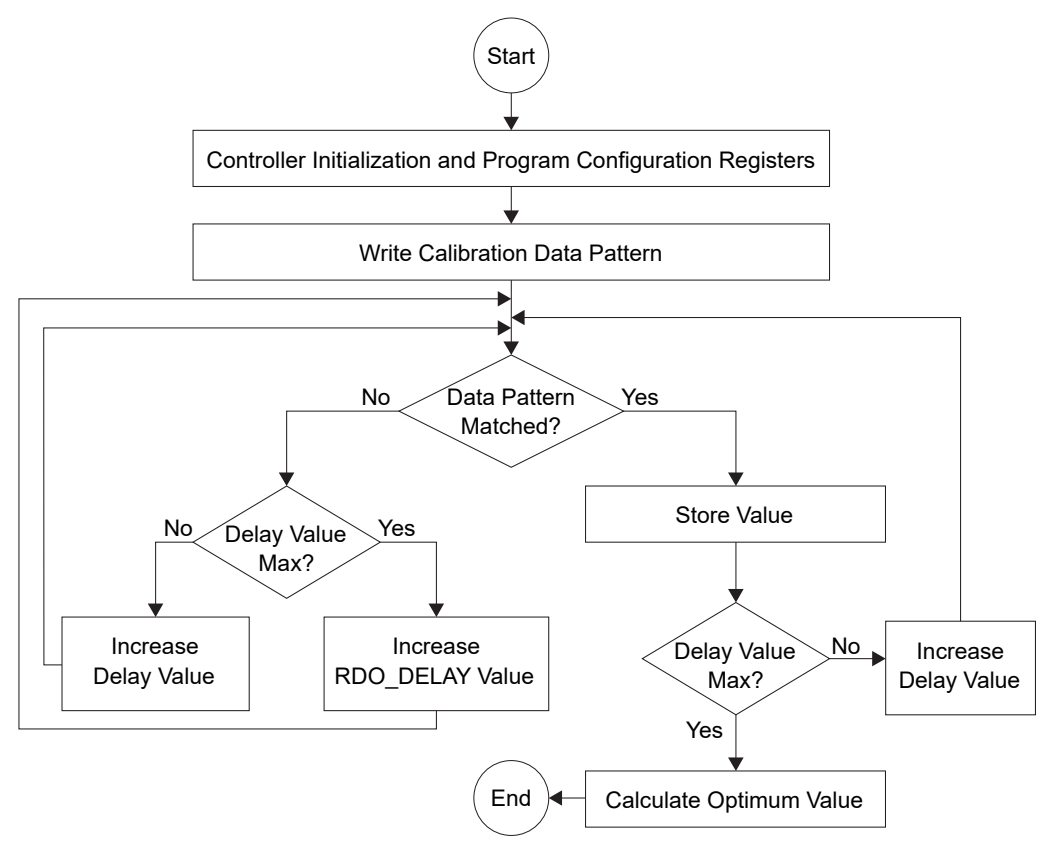

## PLL Manual Calibration Flow

In PLL Manual calibration mode, you need to manually set the RDO\_DELAY parameter and PLL phase,dyn\_pll\_phase\_sel [2:0], settings. You can leverage on the PLL Auto calibration mode to search for the optimum settings before applying the settings in your design. Refer to the HyperRAM Controller Example Design on page 23. However, the fixed settings you use in the PLL Manual calibration mode may not be the optimum setting when there are variations in voltage and temperature.

## HyperRAM Controller Operation

The following waveforms describes timing sequence of signals between the HyperRAM Controller and interface connections during write and read operations.

#### **AXI Interface**

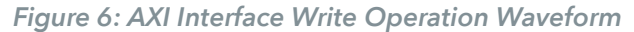

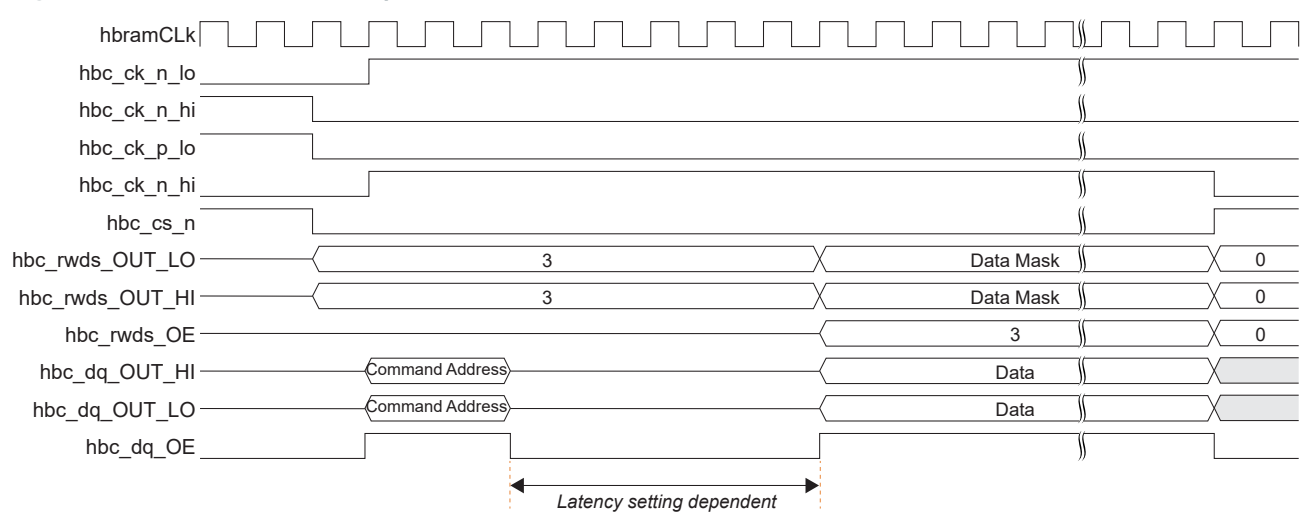

| -                       |                                |          |
|-------------------------|--------------------------------|----------|
| hbramCLk                |                                |          |
| hbc_ck_n_lo _           |                                | <u>ا</u> |
| hbc_ck_n_hi             |                                | <u>)</u> |
| hbc_ck_p_lo             |                                | <u>)</u> |
| hbc_ck_n_hi _           |                                | <u>﴾</u> |
| hbc_cs_n                |                                | <u>)</u> |
| hbc_rwds_IN_LO          | 0                              | <u></u>  |
| hbc_rwds_IN_HI <i>-</i> | 3                              |          |
| hbc_rwds_OE -           |                                | <u></u>  |
| hbc_dq_OUT_HI <i>-</i>  | Command Address                | <u></u>  |
| hbc_dq_OUT_LO-          | Command Address                | <u></u>  |
| hbc_dq_IN_HI -          | Command Address Receiving Data |          |
| hbc_dq_IN_LO-           | Command Address Receiving Data | <u> </u> |
| hbc_dq_OE _             |                                | <u> </u> |
|                         | Latency setting dependent      |          |

#### Figure 7: AXI Interface Read Operation Waveform

#### Native Interface

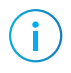

**Note:** Native interface mode only supports linear mode operation and requires the native\_ram\_address[31] to always be set to high.

#### Figure 8: Native Interface Write Operation Waveform

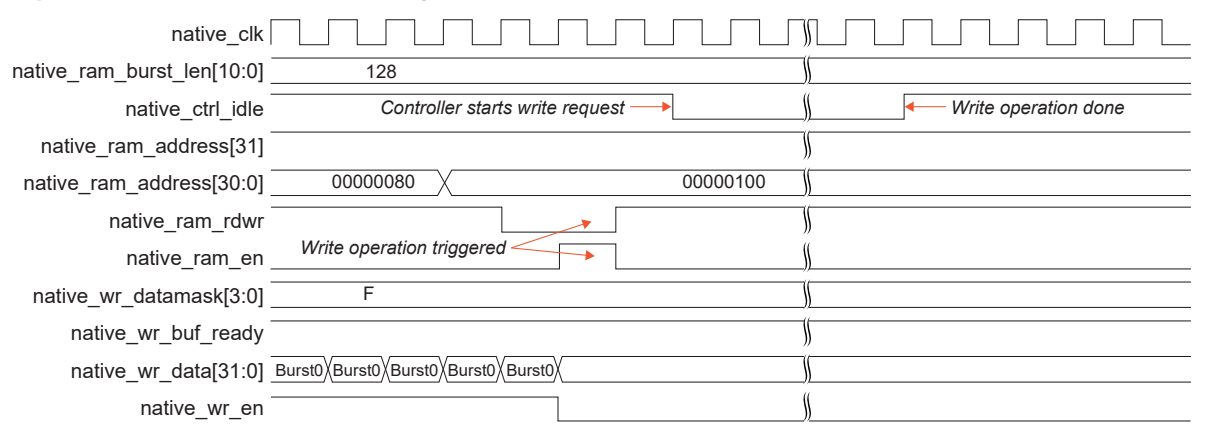

#### Figure 9: Native Interface Read Operation Waveform

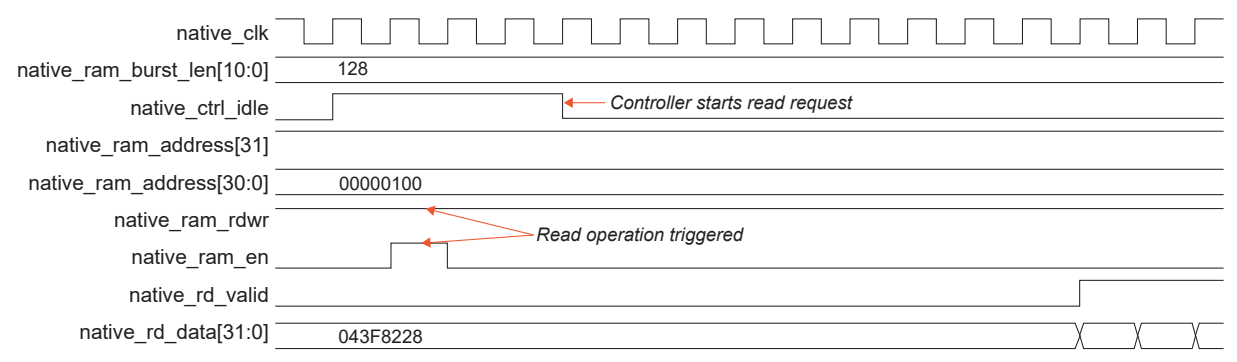

# Interface Designer Settings

When using the HyperRAM Controller with external memories, you need to create GPIO blocks and PLL output clocks in the Efinity<sup>®</sup> Interface Designer with the settings shown in following tables.

The Ti60 F100S3F2 FPGA has an embedded HyperRAM memory, so you do not need to create any GPIO to connect to it. Instead, you add a HyperRAM block to your interface design and then connect your RTL design to the block's pins. You also need to use a PLL for calibration as described in PLL Auto Calibration and PLL Manual Calibration on page 17. 易灵思 provides an example design targeting this FPGA as described in HyperRAM Controller Example Design on page 23, which you can use to get started.

# PLL Auto Calibration and PLL Manual Calibration

#### Table 7: Interface Designer Settings for GPIO

| Block/Bus             | Settings |                    |                           |               |              |                   |
|-----------------------|----------|--------------------|---------------------------|---------------|--------------|-------------------|
|                       | Mode     | Register<br>Option | Double Data<br>I/O Option | Pull Option   | Clock        | Inverted<br>Clock |
| hbc_rst_n             | output   | none               | -                         | -             | -            | -                 |
| hbc_cs_n              | output   | register           | -                         | _             | hbramClk     | -                 |
| hbc_ck_p_HI           | output   | register           | normal                    | _             | hbramClk90   | Yes               |
| hbc_ck_p_LO           | output   | register           | normal                    | _             | hbramClk90   | Yes               |
| hbc_ck_n_HI           | output   | register           | normal                    | _             | hbramClk90   | Yes               |
| hbc_ck_n_LO           | output   | register           | normal                    | -             | hbramClk90   | Yes               |
| hbc_rwds_OUT_HI[1:0]  | output   | register           | normal                    | _             | hbramClk     | -                 |
| hbc_rwds_OUT_LO [1:0] | output   | register           | normal                    | _             | hbramClk     | -                 |
| hbc_rwds_OE [1:0]     | output   | register           | -                         | _             | hbramClk     | -                 |
| hbc_rwds_IN_HI [1:0]  | input    | register           | resync                    | weak pulldown | hbramClk_Cal | -                 |
| hbc_rwds_IN_LO [1:0]  | input    | register           | resync                    | weak pulldown | hbramClk_Cal | -                 |
| hbc_dq_OUT_HI [15:0]  | output   | register           | normal                    | _             | hbramClk     | Yes               |
| hbc_dq_OUT_LO [15:0]  | output   | register           | normal                    | _             | hbramClk     | Yes               |
| hbc_dq_OE [15:0]      | output   | register           | -                         | _             | hbramClk     | Yes               |
| hbc_dq_IN_HI [15:0]   | input    | register           | resync                    | weak pulldown | hbramClk_Cal | -                 |
| hbc_dq_IN_LO [15:0]   | input    | register           | resync                    | weak pulldown | hbramClk_Cal | -                 |

You must ensure that the step for the dynamic phase shift has 45 degree phase coverage. The formula to calculate a single phase step coverage is given by:

Single phase step coverage = (0.5 x Post Divider (O) x Final Clock Out) / F<sub>VCO</sub> x 360

Note: 易灵思 recommends that you set the CLK Divider to 4 to get a 45° per phase shift

for the hbramClk, hbramClk90, and hbramClk\_cal clocks.

#### Table 8: PLL Settings for Various Clock Out Frequency

These settings are based on 25 MHz PLL refclk.

| Target Clock Out Frequency | F <sub>VCO</sub> | Post-Divider (O) Setting |
|----------------------------|------------------|--------------------------|
| 200                        | 3200             | 4                        |
| 150                        | 4800             | 8                        |
| 125                        | 4000             | 8                        |
| 100                        | 3200             | 8                        |
| 50                         | 3200             | 16                       |

Figure 10: PLL Settings Example for 200 MHz Configuration

i

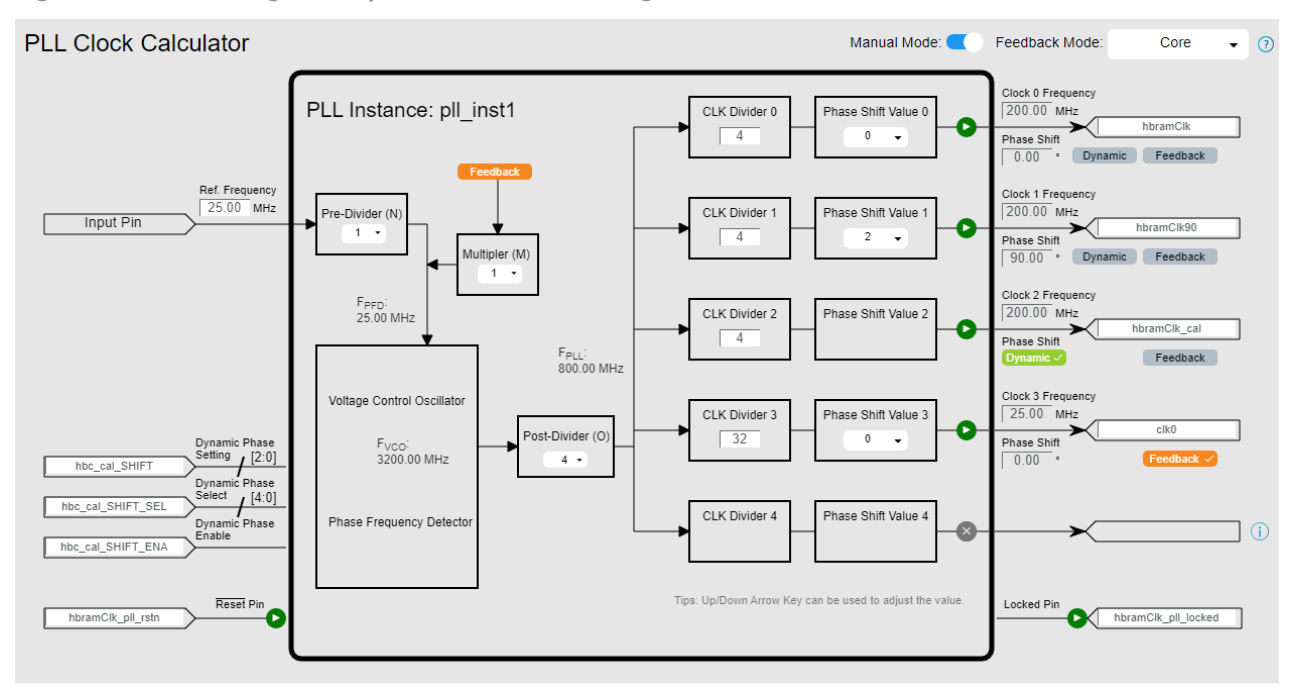

## Soft Logic Calibration

| Block/Bus             | Settings |                    |                           |               |            |                   |
|-----------------------|----------|--------------------|---------------------------|---------------|------------|-------------------|
|                       | Mode     | Register<br>Option | Double Data<br>I/O Option | Pull Option   | Clock      | Inverted<br>Clock |
| hbc_rst_n             | output   | none               | -                         | -             | -          | -                 |
| hbc_cs_n              | output   | register           | -                         | -             | hbramClk   | -                 |
| hbc_ck_p_Hl           | output   | register           | normal                    | -             | hbramClk90 | Yes               |
| hbc_ck_p_LO           | output   | register           | normal                    | -             | hbramClk90 | Yes               |
| hbc_ck_n_HI           | output   | register           | normal                    | -             | hbramClk90 | Yes               |
| hbc_ck_n_LO           | output   | register           | normal                    | -             | hbramClk90 | Yes               |
| hbc_rwds_OUT_HI[1:0]  | output   | register           | normal                    | -             | hbramClk   | -                 |
| hbc_rwds_OUT_LO [1:0] | output   | register           | normal                    | -             | hbramClk   | -                 |
| hbc_rwds_OE [1:0]     | output   | register           | -                         | -             | hbramClk   | -                 |
| hbc_rwds_IN_HI [1:0]  | input    | none               | _                         | weak pulldown | -          | -                 |
| hbc_dq_OUT_HI [15:0]  | output   | register           | normal                    | -             | hbramClk   | Yes               |
| hbc_dq_OUT_LO [15:0]  | output   | register           | normal                    | -             | hbramClk   | Yes               |
| hbc_dq_OE [15:0]      | output   | register           | -                         | _             | hbramClk   | Yes               |
| hbc_dq_IN_HI [15:0]   | input    | none               | -                         | weak pulldown | -          | -                 |

#### Table 9: Interface Designer Settings for GPIO

#### Table 10: Interface Designer Settings for PLL

| Option          | Output Clock 0 | Output Clock 1 | Output Clock 2 | Output Clock 3 |
|-----------------|----------------|----------------|----------------|----------------|
| Instance Name   | hbramClk       | hbramClk90     | _              | clk0           |
| Clock Frequency | 200 MHz        | 200 MHz        | _              | 100 MHz        |
| Phase Shift     | 0              | 90             | -              | 0              |
| Feedback Mode   | -              | -              | -              | ~              |

## **IP** Manager

The Efinity<sup>®</sup> IP Manager is an interactive wizard that helps you customize and generate 易灵思<sup>®</sup> IP cores. The IP Manager performs validation checks on the parameters you set to ensure that your selections are valid. When you generate the IP core, you can optionally generate an example design targeting an 易灵思 development board and/or a testbench. This wizard is helpful in situations in which you use several IP cores, multiple instances of an IP core with different parameters, or the same IP core for different projects.

Note: Not all 易灵思 IP cores include an example design or a testbench.

#### Generating the HyperRAM Controller Core with the IP Manager

The following steps explain how to customize an IP core with the IP Configuration wizard.

- 1. Open the IP Catalog.
- Choose Memory Controllers > HyperRAM Controller core and click Next. The IP Configuration wizard opens.
- 3. Enter the module name in the Module Name box.

**Note:** You cannot generate the core without a module name.

- 4. Customize the IP core using the options shown in the wizard. For detailed information on the options, refer to the *Customizing the HyperRAM Controller* section.
- 5. (Optional) In the **Deliverables** tab, specify whether to generate an IP core example design targeting an 易灵思<sup>®</sup> development board and/or testbench. These options are turned on by default.
- 6. (Optional) In the Summary tab, review your selections.
- 7. Click Generate to generate the IP core and other selected deliverables.
- 8. In the Review configuration generation dialog box, click Generate. The Console in the Summary tab shows the generation status.

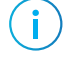

i

**Note:** You can disable the **Review configuration generation** dialog box by turning off the **Show Confirmation Box** option in the wizard.

9. When generation finishes, the wizard displays the Generation Success dialog box. Click OK to close the wizard.

The wizard adds the IP to your project and displays it under IP in the Project pane.

#### **Generated Files**

The IP Manager generates these files and directories:

- **<module name>\_define.vh**—Contains the customized parameters.
- **<module name>\_tmpl.v**—Verilog HDL instantiation template.
- **<module name>\_tmpl.vhd**—VHDL instantiation template.
- **<module name>.v**—IP source code.
- **settings.json**—Configuration file.
- <kit name>\_devkit—Has generated RTL, example design, and Efinity<sup>®</sup> project targeting a specific development board.
- Testbench—Contains generated RTL and testbench files.

# Customizing the HyperRAM Controller

The core has parameters so you can customize its function. You set the parameters in the General tab of the core's IP Configuration window.

Table 11: HyperRAM Controller Core Parameters (Memory Tab)

| Parameter                      | Options                                                                          | Description                                                                                                    |
|--------------------------------|----------------------------------------------------------------------------------|----------------------------------------------------------------------------------------------------|
| Memory Operating<br>Frequency  | 50, 100, 125, 133,<br>150, 166, 200, 250                                         | RAM operating frequency in MHz.<br>Default: 200                                                                                                    |
| Memory Data Width              | 8, 16                                                                            | RAM bit width.<br>Default: 16                                                                                                    |
| Memory Size                    | 32, 64, 128, 256                                                                 | RAM size in Mb.<br>Default: 256                                                                                                    |
| Calibration Mode               | PLL Auto Calibration<br>PLL Manual Calibration<br>Soft Logic Calibration         | HyperRAM calibration mode.<br>Default: PLL Auto Calibration                                                                                                    |
| RDO DELAY                      | 1, 2, 3, 4, 5, 6, 7, 8                                                           | Sets the RDO DELAY in PLL Manual calibration mode.<br>You can obtain the calibrated RDO settings in PLL Auto<br>calibration mode first, then apply the settings in the PLL Manual<br>calibration mode. Refer to the example design for more<br>information.<br>Default: 3                                                                           |
| PLL Output Select              | PLL Output 0,<br>PLL Output 1,<br>PLL Output 2,<br>PLL Output 3,<br>PLL Output 4 | Select the PLL output clock in PLL auto and manual calibration<br>mode.<br>Default: PLL Output 2                                                                                                    |
| Double Data Rate<br>Input Mode | RESYNC                                                                           | Indicate the DDIO register mode.<br>Default: RESYNC                                                                                                    |
| User Interface                 | AXI<br>Native                                                                    | Select the user interface.<br>Default AXI                                                                                                    |
| AXI3 Data Width                | 128, 64, 32                                                                      | AXI data width in bit. Applicable to AXI3 interface.<br>Default: 128                                                                                                    |
| AXI3 AWR Channel<br>Words      | 16, 32, 64, 128,<br>256, 512, 1024                                               | AXI AWR channel FIFO depth. Applicable to AXI3 interface.<br>Default: 16                                                                                                    |
| AXI3 R Channel<br>Words        | 16, 32, 64, 128,<br>256, 512, 1024                                               | AXI read channel FIFO depth. Applicable to AXI3 interface.<br>易灵思 recommends that you to set this parameter to at<br>least double the size of the maximum AXI burst length.<br>For example, if burst length is 256 in the data transaction<br>(io_arw_payload_len[7:0] == 8'h255), set the AXI3 R Channel<br>Words to at least 512.<br>Default: 256 |
| AXI3 W Channel<br>Words        | 16, 32, 64, 128,<br>256, 512, 1024                                               | AXI write channel FIFO depth. Applicable to AXI3 interface.<br>Default: 256                                                                                                    |

| Parameter          | Options                            | Description                                                                               |
|--------------------|------------------------------------|-------------------------------------------------------------------------------------------|
| Native Data Width  | 128, 64, 32                        | Native data width in bit. Applicable to native interface.<br>Default: 32                  |
| Write Buffer Width | 16, 32, 64, 128,<br>256, 512, 1024 | Write buffer depth in bit. Applicable to native interface. <sup>(5)</sup><br>Default: 256 |
| Read Buffer Width  | 16, 32, 64, 128,<br>256, 512, 1024 | Read buffer depth in bit. Applicable to native interface.<br>Default: 256                 |

#### Table 12: HyperRAM Controller Core Parameters (Memory Register Tab)

| Parameter                | Options                                                                                                    | Description                                                                                                    |
|--------------------------|----------------------------------------------------------------------------------------------------|----------------------------------------------------------------------------------------------------|
| Initial Latency Count    | 3 Clocks, 4 Clocks, 5 Clocks,<br>6 Clocks, 7 Clocks                                                                             | Define initial latency count.<br>Default: 7 Clocks                                                                                 |
| Output Drive<br>Strength | 19 Ohms, 22 Ohms, 27 Ohms,<br>34 Ohms, 46 Ohms,<br>67 Ohms, 115 Ohms                                                            | Define output drive strength.<br>Default: 34 Ohms                                                                                  |
| Hybrid Burst Enable      | Hybrid,<br>Legacy                                                                                                    | Enable the hybrid burst.<br>Default: Legacy                                                                                        |
| Wrap Burst Length        | 16 Bytes,<br>32 Bytes,<br>64 Bytes,<br>128 Bytes                                                                                | Define wrap burst length.<br>Default: 32 Bytes<br>This setting must be the same as the AXI burst<br>transaction size in wrap mode. |
| Clock Type               | Single-Ended                                                                                                    | Define the master clock type.<br>Default: Single-Ended                                                                             |
| Partial Array Refresh    | None, Full Array,<br>Bottom 1/2 Array,<br>Bottom 1/4 Array,<br>Bottom 1/8 Array, Top 1/2 Array,<br>Top 1/4 Array, Top 1/8 Array | Define the partial array refresh.<br>Default: Full Array                                                                           |
| Hybrid Sleep Enable      | Normal                                                                                                    | Enable the hybrid sleep mode.<br>Default: Normal                                                                                   |

<sup>&</sup>lt;sup>(5)</sup> See **Native User Interface** on page 12 for more information about setting the buffer depth.

# HyperRAM Controller Example Design

You can choose to generate the example design when generating the core in the IP Manager Configuration window. Compile the example design project and download the **.hex** or **.bit** file to your board.

**Important:** 易灵思 tested the example design generated with the default parameter options only.

易灵思 provides the following four example designs:

#### Table 13: HyperRAM Controller Example Designs

All example designs uses the PLL Auto calibration mode. The same design can be used to test out the PLL Manual calibration mode via **Virtual I/O Debugger Settings** on page 25. However, the PLL auto calibration logic is still present in the design.

| Example Design                  | Target                           | Calibration<br>Mode |
|---------------------------------|----------------------------------|---------------------|
| Ti60F225_devkit_axi_pll_auto    | 钛金系列 Ti60 F225 Development Board | PLL Auto            |
| Ti60F225_devkit_native_pll_auto | 钛金系列 Ti60 F225 Development Board | PLL Auto            |
| Ti60F100_SiP_axi_pll_auto       | Ti60 F100S3F2 FPGA               | PLL Auto            |
| Ti60F100_SiP_native_pll_auto    | Ti60 F100S3F2 FPGA               | PLL Auto            |

#### Table 14: Example Design Project Files

| File                                        | Description                                                                                                    |
|---------------------------------------------|----------------------------------------------------------------------------------------------------|
| top.v                                       | Example design top-level wrapper.                                                                                                    |
| ed_encrypt.v                                | Parameterized of the encrypted HyperRAM Controller file. This file is used by default in the generated example design.                                                                                                    |
| <user_given_ip_name>.v</user_given_ip_name> | Generated encrypted HyperRAM Controller file based on user<br>configuration in Efinity IP Manager. Comment-out the EFX_IPM switch in<br>the <b>top.v</b> (line 16) to compile the example design. The example design is<br>meant to target the default IP Manager settings for both AXI and native<br>interface. |
| efx_ed_hyper_ram_axi_tc.v                   | Traffic generator and checker for AXI user interface.                                                                                                    |
| efx_ed_hyper_ram_native_tc.v                | Traffic generator and checker for native user interface.                                                                                                    |
| efx_crc32.v                                 | CRC32 module used by the traffic generator and checker.                                                                                                    |
| debug_top.v                                 | Verilog file for EFX debug module.                                                                                                    |
| efx_clk_monitor.v                           | Verilog file for clock estimator module.                                                                                                    |
| debug_profile.json                          | Virtual I/O Debugger core file. Load this file in the EfinityVirtual I/O Debugger to customize the example design. See Virtual I/O Debugger Settings on page 25.                                                                                                    |

#### 钛金系列 Ti60 F225 Development Board

The design performs the memory continuous write and read check at 200 MHz HBRAM Clock. When you run the example design, you should expect the LED0\_B to light up indicating that the calibration is passed and LED0\_R keeps blinking to indicate that the memory operation is performed correctly. If there is read mismatch, the LED0\_R stops blinking while LED1\_R lights up to indicate a failed test.

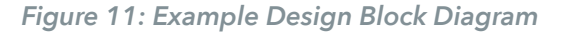

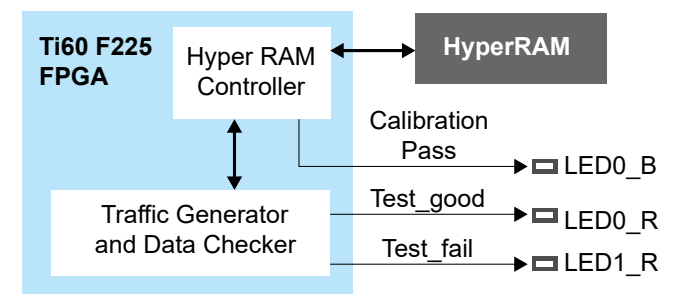

#### Ti60 F100S3F2 FPGA

This example performs the same function as the one for the 钛金系列 Ti60 F225 Development Board and works in any board using Ti60 F100S3F2 FPGA. The design has the following features:

- 1. Uses the internal HyperRAM memory inside the package F100S3F2 FPGA.
- 2. Uses the internal oscillator (intosc) clock to generate the user clock and hyperram clock.
- 3. You can always monitor the test status via the Efinity<sup>®</sup> Debugger Virtual I/O feature that is embedded in the example design.

Figure 12: Ti60 F100S3F2 Example Design Block Diagram

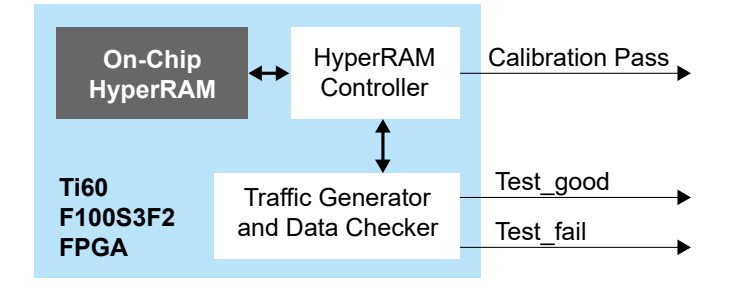

## Virtual I/O Debugger Settings

The example design includes Efinity Virtual I/O Debugger core for customizing and monitoring the design. The following table describes the Virtual I/O sources and descriptions.

i

**Learn more:** Refer to the Debug Perspective: Virtual I/O section of the **Efinity Software User Guide** for more information.

| Name    | Width | Radix | Value     | Description                                                                                                    |
|---------|-------|-------|-----------|----------------------------------------------------------------------------------------------------|
| source0 | 1     | Bin   | 0         | Set to 1'b0 to use PLL Auto Calibration mode (Default).<br>Set to 1'b1 to use PLL Manual Calibration mode.                                                                                            |
| source1 | 1     | Bin   | 0         | Set to 1'b1 to enable PLL dynamic phase shift control.                                                                                                    |
| source2 | 3     | Bin   | 000       | Total of 8 steps of the PLL dynamic phase shift settings.                                                                                                    |
| probe0  | 1     | Bin   | 0         | 1'b1 indicates that the PLL dynamic phase shift control is enabled.                                                                                                    |
| probe1  | 6     | Bin   | 101001    | Indicates the following settings:<br>Bit [5:3]: Auto calibrated RDO settings.<br>Bit [2:0]: Auto calibrated PLL dynamic phase shift settings                                                          |
| probe2  | 3     | Bin   | 101       | Indicates the test status:<br>Bit 2: test_pass (Value toggles when test is passed)<br>Bit 1: test_fail (1'b1 indicates failed test)<br>Bit 0: Calibration pass (1'b1 indicates calibration is passed) |
| probe3  | 29    | Dec   | 241850102 | Estimated hbram clock frequency.<br>The accuracy is based on the internal oscillator frequency which can<br>be up to ±15 % of the desired frequency.                                                  |

Table 15: Virtual I/O Sources and Probes

# HyperRAM Controller Testbench

You can choose to generate the testbench when generating the core in the IP Manager Configuration window.

Note: You must include all .v files generated in the /testbench directory in your simulation.

易灵思 provides a simulation script for you to run the testbench quickly using the Modelsim software. To run the Modelsim testbench script, run vsim -do modelsim.do in aterminal application. You must have Modelsim installed on your computer to use this script.The testbench simulates the example design with fixed latency mode.

# Revision History

Table 16: Revision History

| Date           | Version | Description                                                                                                    |
|----------------|---------|----------------------------------------------------------------------------------------------------|
| November 2023  | 2.7     | Updated supported data rate. (DOC-1535)                                                                                                    |
| April 2023     | 2.6     | Added note about the HyperRAM verified in hardware. (DOC-1216)                                                                                                    |
|                |         | Corrected hbc_rwds_OUT_HI and hbc_rwds_OUT_LO signal widths. (DOC-1236)                                                                                                    |
| March 2023     | 2.5     | Updated description for Wrap Burst Length parameter.<br>(DOC-1187)                                                                                                    |
| February 2023  | 2.4     | Added note about the resource and performance values in the resource and utilization table are for guidance only.                                                                                 |
|                |         | Corrected native_wr_data and native_rd_data ports widths.                                                                                                    |
| September 2022 | 2.3     | Added note about only one HyperRAM Controller can be instantiated for a single device. (DOC-909)                                                                                                  |
|                |         | Updated native port descriptions, added FIFO depth size calculation, and added native mode operation waveform. (DOC-846)                                                                          |
| March 2022     | 2.2     | Corrected supported bit width to 16x and maximum double data-<br>rate to 1000 Mbps. (DOC-748)                                                                                                    |
| January 2022   | 2.1     | Added read and write operation waveforms.                                                                                                    |
|                |         | Updated resource utilization table. (DOC-700)                                                                                                    |
| December 2021  | 2.0     | Added support for PLL manual calibration mode.                                                                                                    |
|                |         | Added support for native user interface.                                                                                                    |
|                |         | Updated parameters supported in IP Manager.                                                                                                    |
|                |         | Updated HyperRAM Controller ports.                                                                                                    |
|                |         | Updated example design.                                                                                                    |
| October 2021   | 1.1     | Added note to state that the f <sub>MAX</sub> in Resource Utilization and<br>Performance, and Example Design Implementation tables were<br>based on default parameter settings.                   |
|                |         | Updated design example target board to production 钛金系列<br>Ti60 F225 Development Board and updated Resource Utilization<br>and Performance, and Example Design Implementation tables.<br>(DOC-553) |
| June 2021      | 1.0     | Initial release.                                                                                                    |